## Lathund - ISY Case

## Trafikanordningsplan

3.

kommun

När du ska ansöka om tillstånd för schakt eller trafikanordningsplan gör du det via e-tjänsten ISY Case. Både den som bereder ärendet och den som söker tillstånd (ansökande bolag) måste registrera sig för att få tillgång till e-tjänsten.

1. Börja med att välja vilket ärende du vill ansöka om, uppe i vänstra hörnet. I detta fall Trafikanordningsplan.

|                           |                                             |                                                                                                    | -                                                                                                    |                                                                                                    |
|---------------------------|---------------------------------------------|----------------------------------------------------------------------------------------------------|----------------------------------------------------------------------------------------------------|----------------------------------------------------------------------------------------------------|
| g                         | Följer av ärende                            | Från -                                                                                                    | Till                                                                                                    | Från - Till                                                                                                    |
|                           | Följer av ärende                            | Startdatum                                                                                                    | si                                                                                                    | utdatum                                                                                                    |
| Välj 👻                    | Ärendenummer                                | Välj 🕶                                                                                                    |                                                                                                    | Kommentar                                                                                                    |
|                           | Ärendenummer                                | Status                                                                                                    | ĸ                                                                                                    | ommentar                                                                                                    |
| Schakt<br>Trafikanordning | Ansökan 5                                   | Beviljat (18) Pågående                                                                                           | (4) Åters                                                                                                    | tālit                                                                                                    |
| Skapa ärende 👻            |                                             | 🗘 Konfiguration –                                                                                                | \varTheta Hjälp 🛛 🔂 Lo                                                                                                    | gga ut caroline.t.lundberg@gmail.c                                                                                                    |
|                           | Skapa årende 🕶<br>Schakt<br>Trafikanordning | Skapa ärende -<br>Schakt<br>Trafikanordning Ansökan 5<br>Ärendenummer<br>Välj - Årendenummer<br>Följer av ärende | Skapa årende - Configuration - Schakt<br>Trafikanordning Ansökan 3 Beviljat 13 Pågående<br>Ärendenummer Status<br>Välj - Arendenummer Välj -<br>Följer av ärende Startdatum | Skapa årende -  C Konfiguration -  O Hjälp C Los Schakt Trafikanordning Ansökan Beviljat Beviljat Bevi |

2. Vid fel meddelande har du antagligen inte ännu blivit godkänd i din ansökta grupp ännu. Detta görs manuellt av någon av våra handläggare eller ledningsägaren. Om du ännu inte fått behörighet efter en arbetsdag, ta kontakt med ansvarig handläggare eller trafik@upplandsvasby.se

| Behċ                                                                                 | righet saknas                                                   |                                       |                                          | ×            |          |
|--------------------------------------------------------------------------------------|-----------------------------------------------------------------|---------------------------------------|------------------------------------------|--------------|----------|
| Du sa<br>tillräc                                                                     | ıknar behörighet att skapa ärenden eftersor<br>klig behörighet. | m du inte tillhör r                   | någon grupp m                            | ned          |          |
| Du ka<br>uppgi                                                                       | ın ansöka om medlemskap till externa grup<br>fter.              | per under Konfiç                      | guration -> Min                          | a            |          |
| Följar                                                                               | nde användare är administratörer i ISY Cas                      | e:                                    |                                          |              |          |
|                                                                                      | caroline.lundberg@upplandsvasby.se                              |                                       |                                          |              |          |
| Fyll i formuläret.                                                                   | -                                                               |                                       | H Spara                                  |              | × Avbryt |
| Fyll i typ av TA-plan om den ritas direkt i ISY Case eller om<br>den bifogas som fil |                                                                 | * Status                              | Trafikanord                              | ning - Skapa |          |
|                                                                                      |                                                                 | * Beskrivning                         |                                          |              |          |
| I ett enkelt formulär fyl                                                            | ler du i alla uppgifter där                                     |                                       |                                          |              |          |
| obligatoriska uppgifter                                                              | är markerade för att få en                                      |                                       | Beredare 😡                               |              |          |
| fullständig ansökan att                                                              | hantera. Systemet skickar mail till                             | * Grupp                               | Upplands Väsby kommun - exploatering + 0 |              |          |
| dig som sökanden om k                                                                | communen begär kompletteringar                                  | * Person                              | Valj - 📀                                 |              | •        |
| i ärendet och om det bl                                                              | ärendet och om det blivit beviljat.                             |                                       | Detaljer \varTheta                       |              |          |
|                                                                                      |                                                                 | Typ av TA-plan                        | 🖌 Ritad                                  | d Bilogad    | Generell |
|                                                                                      |                                                                 | + Trafikkonsekvens                    |                                          | ∨aij •       |          |
|                                                                                      |                                                                 | * Trafikpåverkan                      | Valj •                                   |              |          |
| 000                                                                                  |                                                                 | Trafikföreskrift                      |                                          | Välj •       |          |
|                                                                                      | Upplands Väsby kommun, 194 80<br>Besök: Dragonvägen 86, telefon | Föreskriftsdetaljer                   |                                          |              |          |
| upplands vasby                                                                       | trafik@upplandsvast                                             | <ul> <li>Ansökande företag</li> </ul> | Sók.                                     |              |          |

trafik@upplandsvast

Sök fram ett befintligt kort genom att änge Lex. företag eller namn ova eller skapa ett nytt kort genom att klicka på länken nedan. Skapa nytt kort

| Lathund - IS                                                                                               | r Case                                                              |
|----------------------------------------------------------------------------------------------------|---------------------------------------------------------------------|
| <ol> <li>Om du inte har en bifogad TA-plan, så finr<br/>Arbetsområdet måste alltid markeras ut.</li> </ol> | ns det en möjlighet att skapa en skyltplan direkt i bakgrundskarta. |
| TA-plansritning                                                                                            | Redigera                                                            |
| Övrigt                                                                                                    | 9                                                                   |

| * Arbetsområde              | Redigera |  |
|-----------------------------|----------|--|
| Alternativ platsbeskrivning |          |  |

5. Ett nytt fönster öppnas med en kartbild. Välj Ortofoto 2016 i listan till höger för att få en mer exakt kartbild.

För att få mer ingående instruktioner om hur verktygen och kartbilden fungerar, välj "Filmer" uppe i vänstra hörnet.

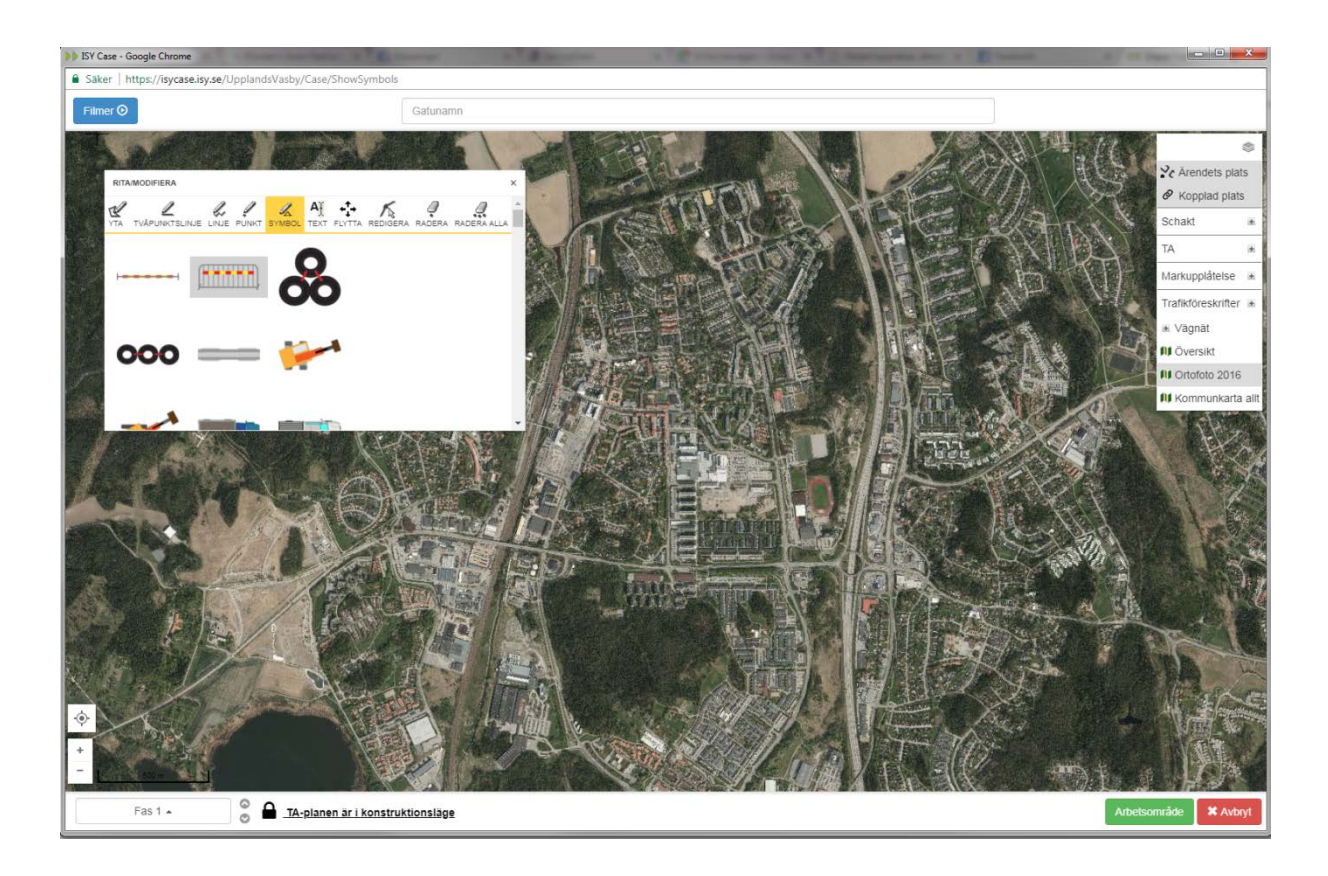

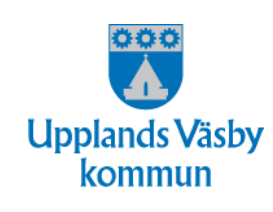

## Lathund - ISY Case

6. Även om TA-planer och schakttillstånd idag är kostnadsfria så måste faktureringsuppgifterna fyllas i. Fyll även i start- och slutdatum för arbetet.

|                           | Faktureringsuppgifter                                                                                                    |  |  |
|---------------------------|----------------------------------------------------------------------------------------------------|--|--|
| * Mottagare               | Sök                                                                                                    |  |  |
|                           | Sök fram ett befintligt kort genom att ange t.ex. företag eller<br>organisationsnummer ovan, eller skapa ett nytt kort genom att klicka på<br>länken nedan.<br>Skapa nytt kort |  |  |
| * Fakturamottagarens namn |                                                                                                    |  |  |
| * Referensnummer          |                                                                                                    |  |  |
|                           | Datum                                                                                                    |  |  |
| * Startdatum              | åååå-mm-dd                                                                                                    |  |  |
| * Slutdatum               | åååå-mm-dd                                                                                                    |  |  |
|                           | Kostnad                                                                                                    |  |  |
| * Faktureringsfrekvens    | Faktureras ej 👻                                                                                                    |  |  |
| Kostnad                   | Lås för ändringar                                                                                                    |  |  |
|                           | Välj 👻                                                                                                    |  |  |
|                           | Vālj 🕶                                                                                                    |  |  |
|                           | Välj ◄                                                                                                    |  |  |
|                           | Lāgg till                                                                                                    |  |  |

7. För den som väljer att bifoga en TA-plan så görs det längst ner på sidan. Kommunens villkor måste godkännas.

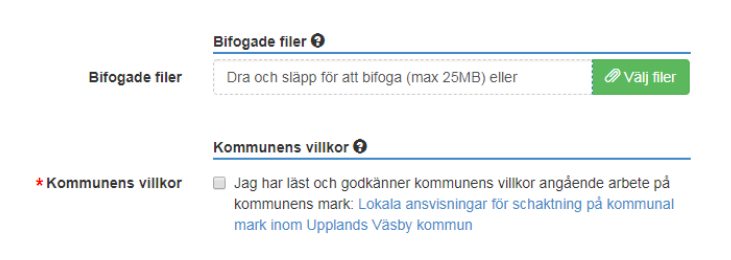

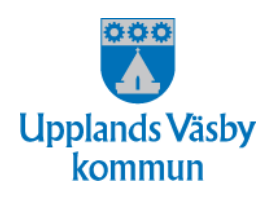

## Lathund - ISY Case

8. För att spara ärendet och skicka det för handläggning så väljer man "Spara" högst upp på sidan. Är du ej klar med ansökan kan du istället välja "Under registrering" i rull listan under, och återupp ta ärendet vid ett senare tillfälle.

| Skapa ärende 👻 |                      | 🌣 Konfiguration 👻 | 🛿 Hjälp | 🕒 Logga ut care |
|----------------|----------------------|-------------------|---------|-----------------|
|                | 🗎 Spara              | X Avbryt          |         |                 |
|                | Trafikanordning - sk | кара              |         |                 |
| 1              | Beskrivning 😡        |                   |         |                 |
| * Status       | Ansökar              | ۱ <del>-</del>    |         |                 |
| * Beskrivning  | Välj                 |                   |         |                 |
| - Deskirvining | Under registrering   |                   |         |                 |
|                |                      |                   |         |                 |

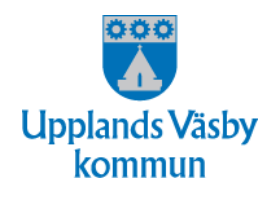